# **Tutoriel - MaPrimeRénov'**

**Comment se créer un compte ?** *Voir page 2* **Comment désigner un mandataire ?** *Voir page 15* 

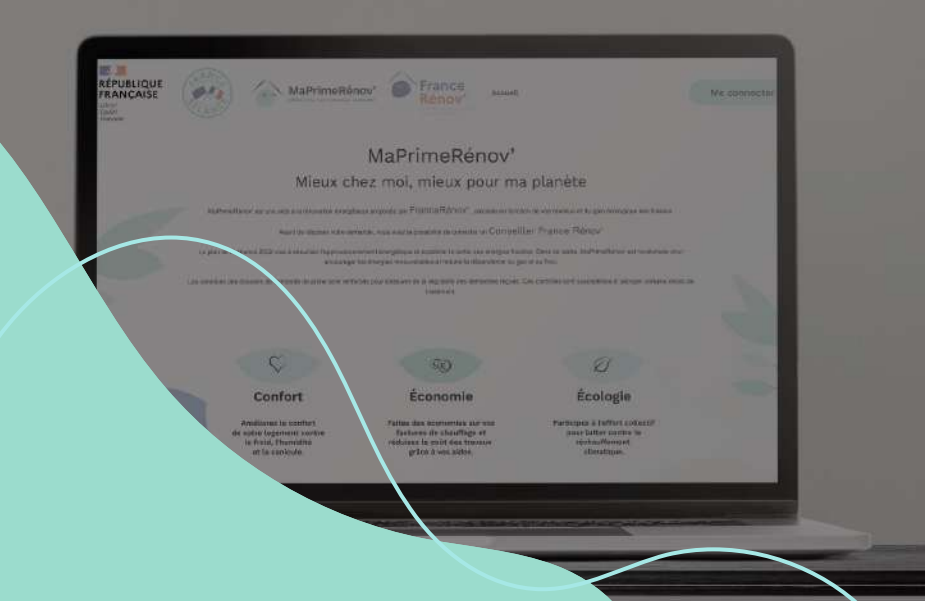

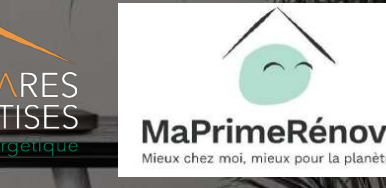

DESM

# **SE CRÉER UN COMPTE**

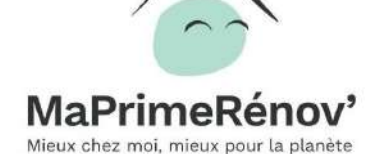

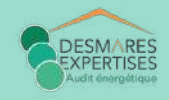

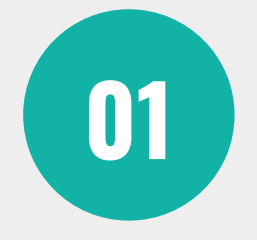

# Se rendre sur

#### https://www.maprimerenov.gouv.fr

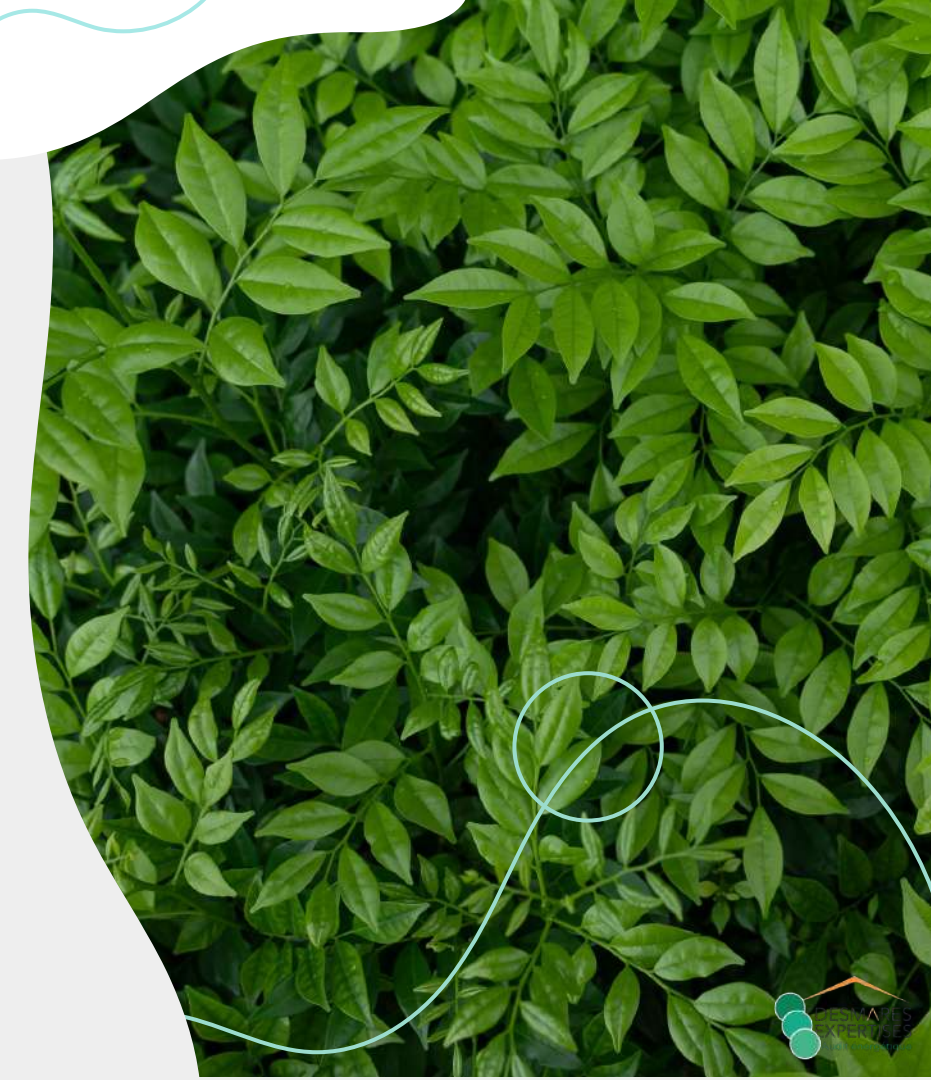

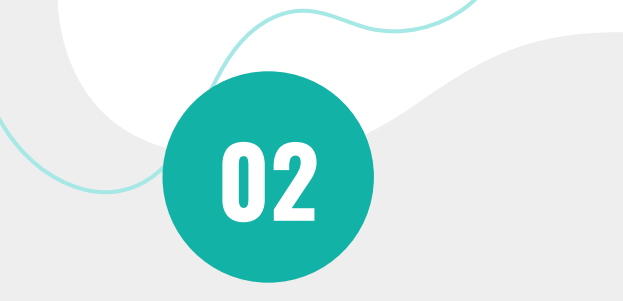

## Cliquer sur « Commencer » du bloc correspondant à votre situation

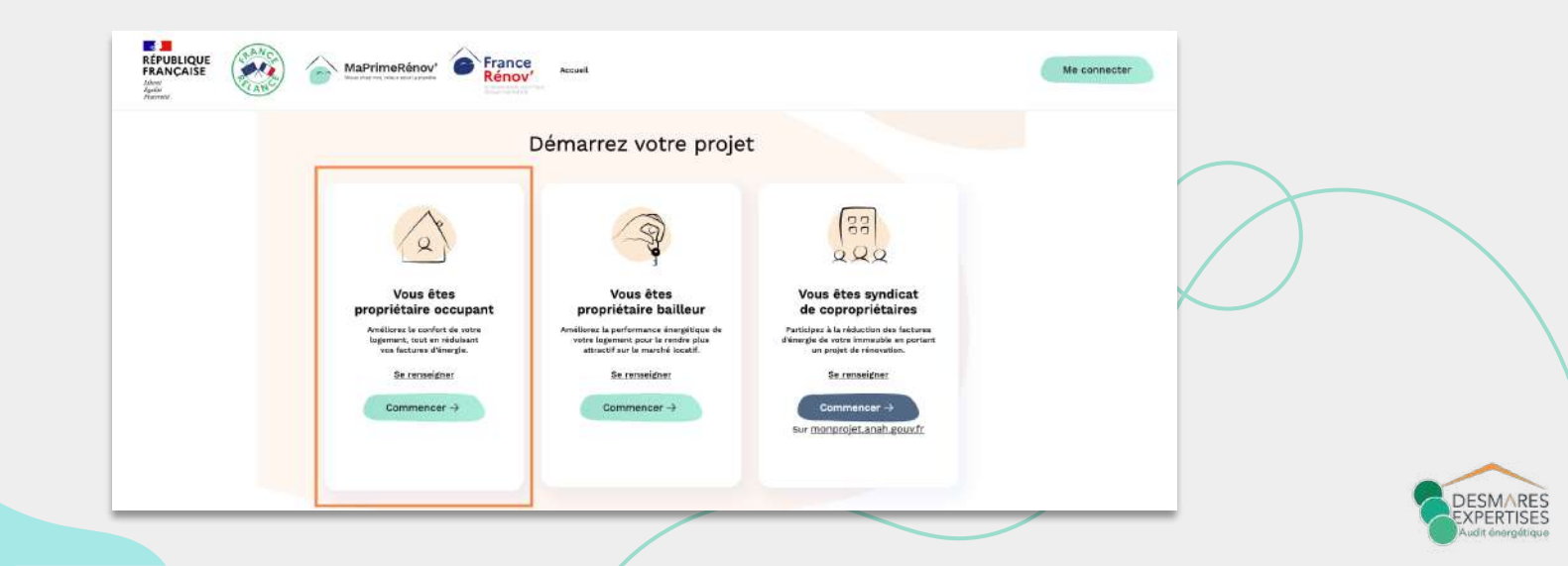

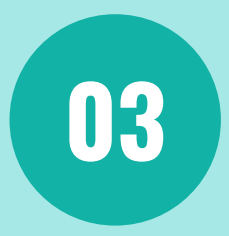

#### "Je me prepare à faire ma demande" > cliquer sur "Je suis prêt"

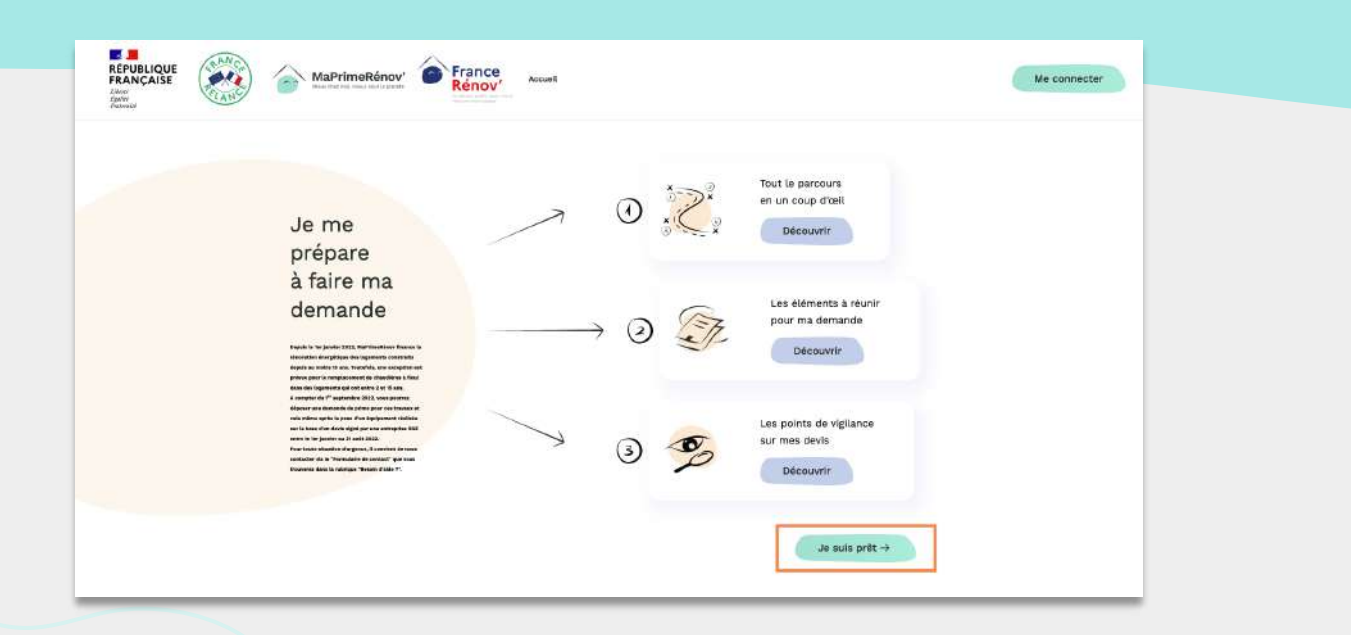

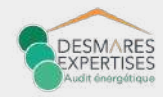

#### Nom de famille

`ġ

#### Date de naissance

Mon numéro fiscal

#### `ġ

Revenu fiscal de référence

### 

En cliquant ici, je m'engage à avoir pris connaissances des <u>Conditions générales</u> du site et à les respecter.

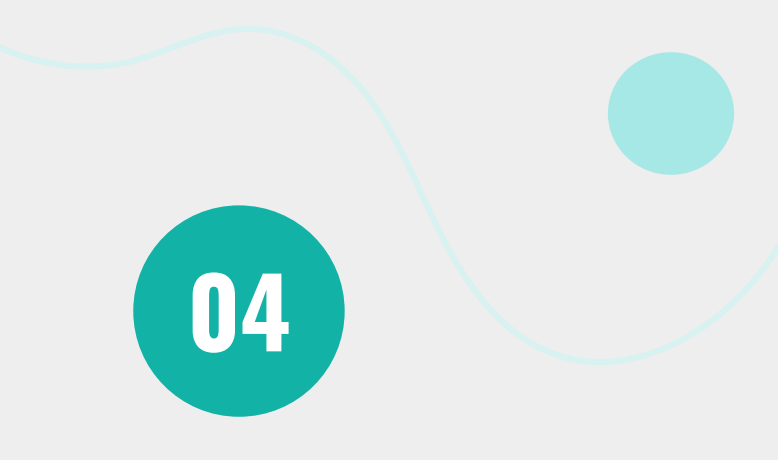

#### "Je renseigne mes informations fiscales"

Munissez-vous des derniers avis d'imposition du foyer. En effet, vous avez besoin de renseigner votre numéro fiscal ainsi que les revenus perçus par l'ensemble du ménage.

#### Puis cliquer sur « CONTINUER »

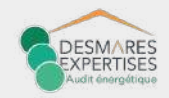

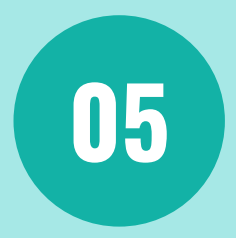

## "Je complète la composition de mon foyer"

> Nom ; Prénom ; Date de naissance

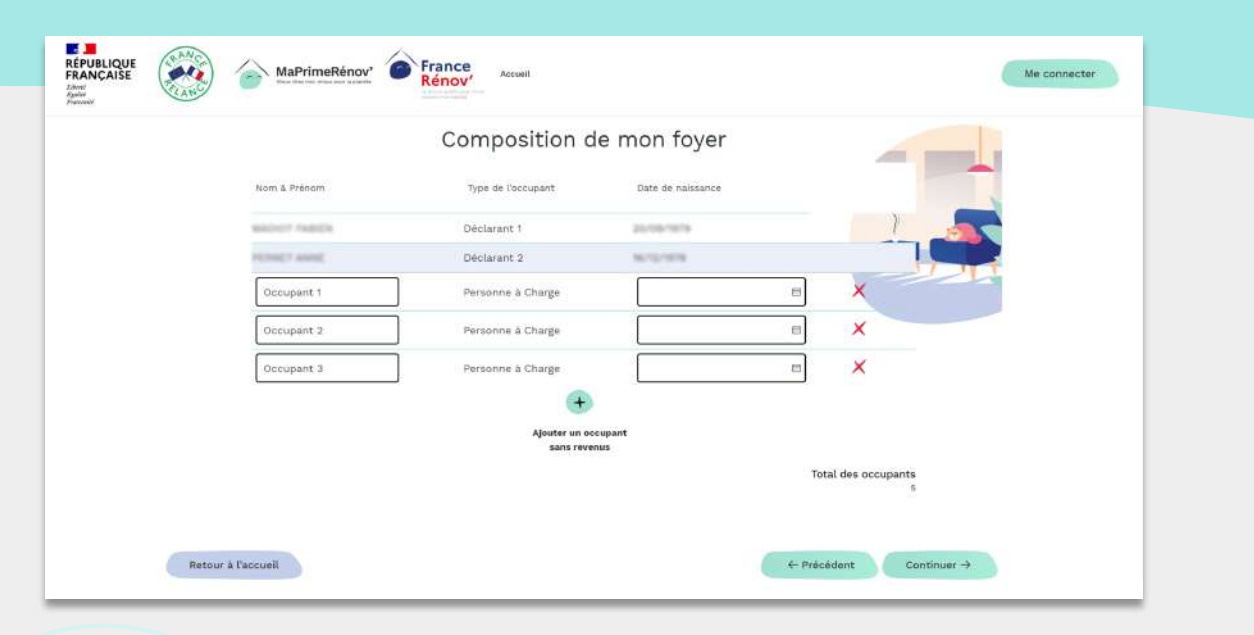

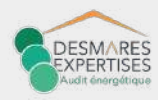

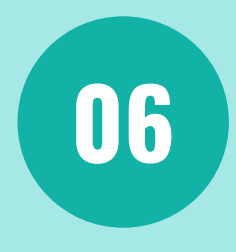

### "J'ajoute un occupant avec un revenu"

> Si d'autres personnes avec des revenus occupant votre logement, veuillez ajouter un avis d'imposition ou un avis de situation déclarative de la même année que celui du demandeur.

> pour les occupants sans revenus, vous pourrez les déclarer à l'étape suivante

| E (S) | Marrimenenov'                                                                                                    | Warenseigner Faire ma demande                               | tre constile Me connector |
|-------|----------------------------------------------------------------------------------------------------|-------------------------------------------------------------|---------------------------|
|       | 1. Je vérifie man éligibili                                                                                          | té et je crée man compte                                    |                           |
|       | Si d'autres personnes avec des revenus occupent votre logeme<br>déclarative de la même année que celui du demandeur. | nt, veuillez ajouter un avis d'imposition ou avis de situat | lion .                    |
|       | Pour les occupants sans revenus, vous pourrez les déclarer à l'                                                      | étape suivante.                                             |                           |
|       | Revenu fiscal du foyer                                                                                               |                                                             |                           |
|       | Année Numéra fiscal Référence de l'avia                                                                              | Neveriu Fiscal Déclarant 1 Déclarant 2                      | Butt                      |
|       |                                                                                                    | 25                                                          |                           |
|       | Ajeuter un<br>avec un                                                                                                | eccupant<br>revenu                                          |                           |
|       | Revenu total du foyer                                                                                                |                                                             |                           |
|       |                                                                                                    |                                                             | 12                        |
|       |                                                                                                    |                                                             |                           |

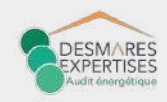

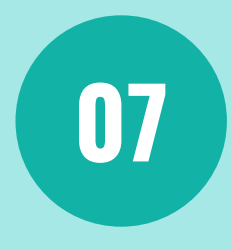

# "Informations sur le logement" > précisez si vous habitez une maison ou un appartement

> précisez si vous habitez une maison ou un appartement > adresse fiscale identique que celle du logement à rénover ? > détails de ma situation

| FRANCAISE<br>International Action of the Action of the Action | aPrimeRénov <sup>*</sup> <b>S</b> Ré | nov'                          |                                            | Me connecter |
|----------------------------------------------------------------------------------------------------|--------------------------------------|-------------------------------|--------------------------------------------|--------------|
|                                                                                                    | Je renseigr                          | ne les inform                 | ations sur mon logement                    | e<br>e       |
|                                                                                                    | J'habite un(e) :                     | 1                             |                                            |              |
|                                                                                                    | Veuillez sélec                       | tionner un type de logerne    | ent .                                      |              |
|                                                                                                    |                                      |                               |                                            |              |
|                                                                                                    |                                      | 1                             | 00                                         |              |
|                                                                                                    |                                      |                               |                                            |              |
|                                                                                                    |                                      | Malson                        | Appartement                                |              |
|                                                                                                    |                                      |                               |                                            |              |
|                                                                                                    | Mon adresse fi                       | scale est la même que celle d | u logement à rénover                       |              |
|                                                                                                    | O oui                                | Non                           |                                            |              |
|                                                                                                    | Détails de m                         | a situation -                 |                                            |              |
|                                                                                                    | 🔘 Je sula pi                         | ropriétaire ou usufruitier    |                                            |              |
|                                                                                                    | 🔘 Je suis p                          | ropriétaire en indivision (b  | ien détenu par deux propriétaires ou plus) |              |
|                                                                                                    | Je suis h                            | a propriocario                |                                            |              |

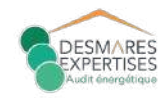

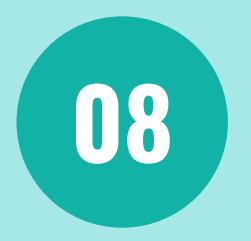

### "Quelle est l'énergie principale de chauffage de votre logement ?"

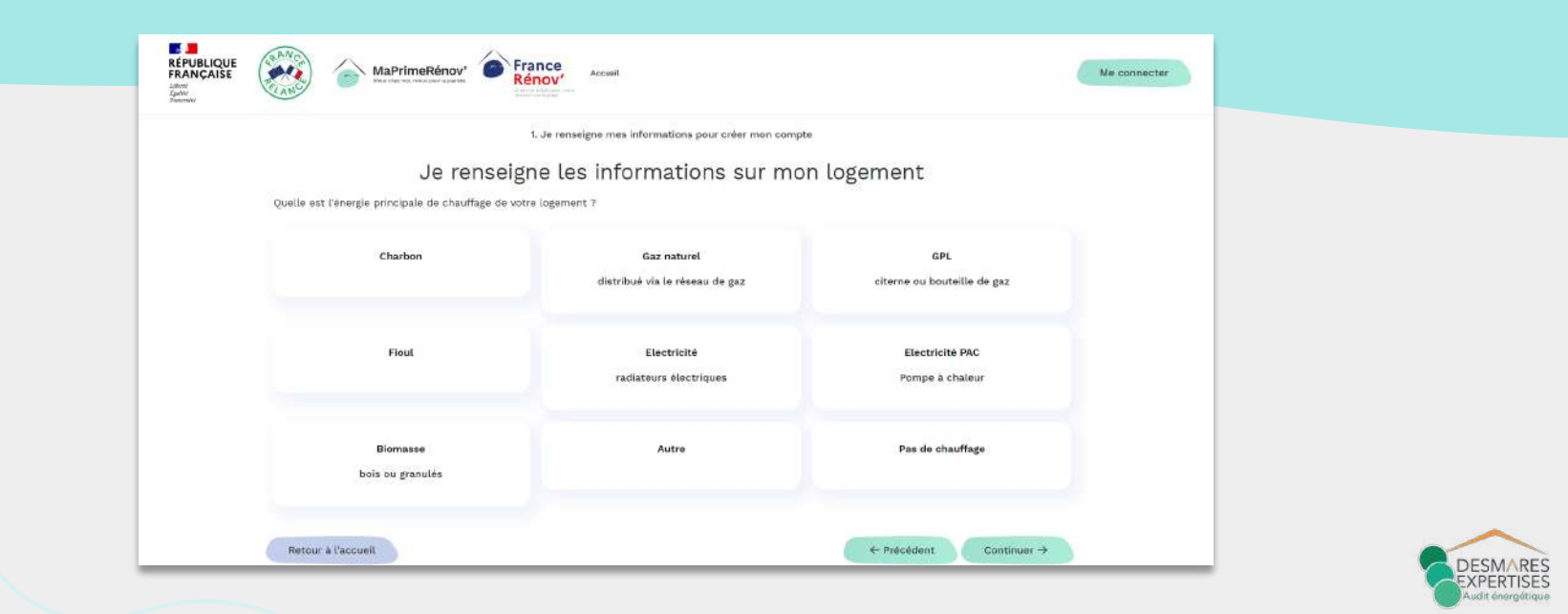

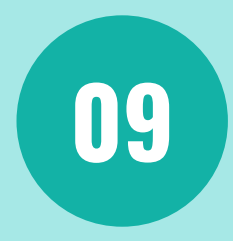

# "Mon logement a été construit il y a..."

> déterminer l'ancienneté de votre logement

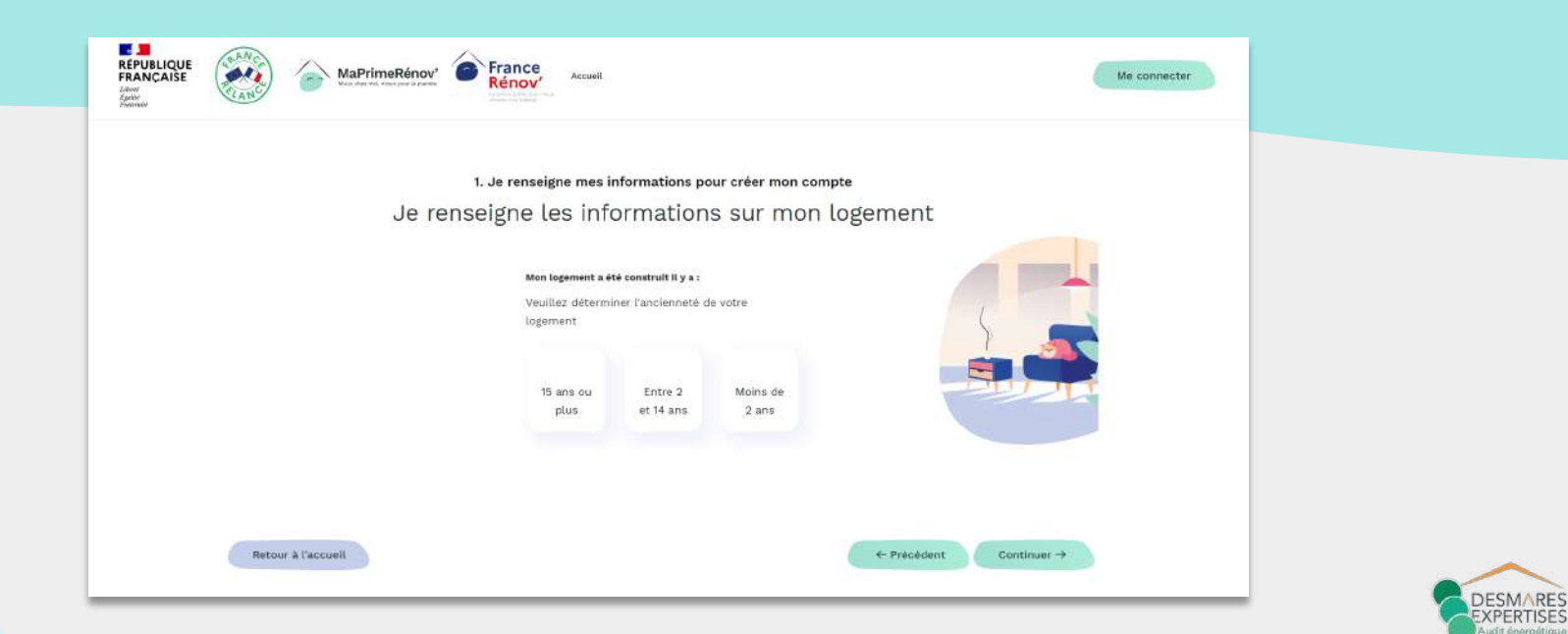

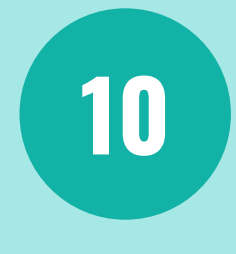

## "Je renseigne le DPE de mon logement"

> Si vous avez réalisé ou avez en votre possession le DPE du logement, **reporter ici le numéro ADEME du DPE situé en haut à droite de la première page du DPE.** 

> Sinon, cochez la case « Aucun DPE n'a été réalisé dans mon logement ou je ne connais pas le numéro du DPE réalisé »

|                    | Je renseigne mes informations              | s pour créer mon compte                                |  |
|--------------------|--------------------------------------------|--------------------------------------------------------|--|
|                    | Je renseigne le diagnos                    | stic de performance                                    |  |
|                    | énergétique (DPE) d                        | e mon logement                                         |  |
|                    | "/Indique le numéro du dernier DPE en date | qui a été réalisé dans mon logement.                   |  |
|                    | Numéro DPE de mon logement                 | \ <u>\</u>                                             |  |
|                    | Aucun DPE mis été réalisé dans mon lug     | enverit ou je re cormals pas le numéro du DPE réalisé. |  |
|                    |                                            |                                                        |  |
| Retour à l'accueil |                                            | ← Précédent Continuer                                  |  |
|                    |                                            |                                                        |  |

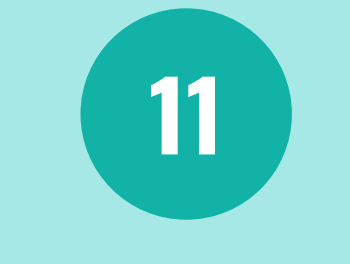

### "Créer mon compte"

#### > Une fois ces informations complétées, cliquer sur « Créer mon compte »

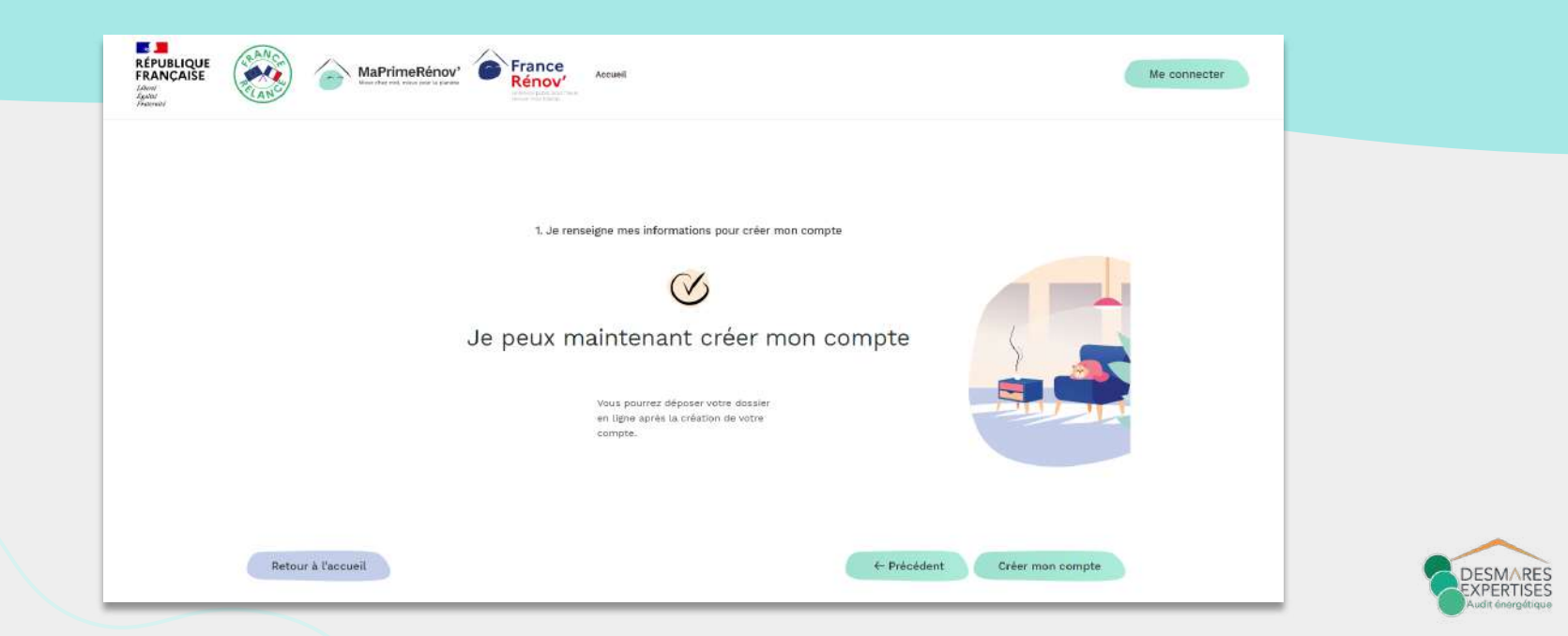

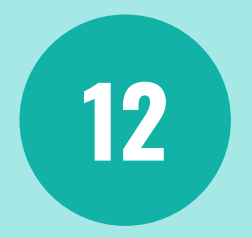

## "Identifiants de connexion + Activation du compte"

> Saisissez une adresse mail et un mot de passe sécurisé

> Consulter votre boite mail

> Cliquer sur le lien pour activer votre compte MaPrimeRénov'

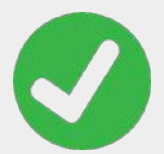

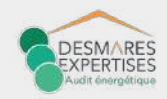

# DÉSIGNER UN MANDATAIRE

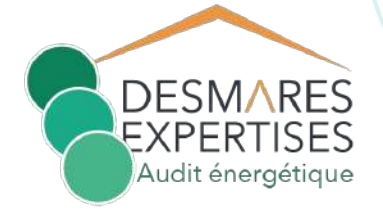

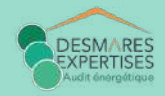

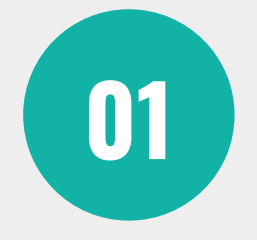

# Se rendre sur

#### https://www.maprimerenov.gouv.fr

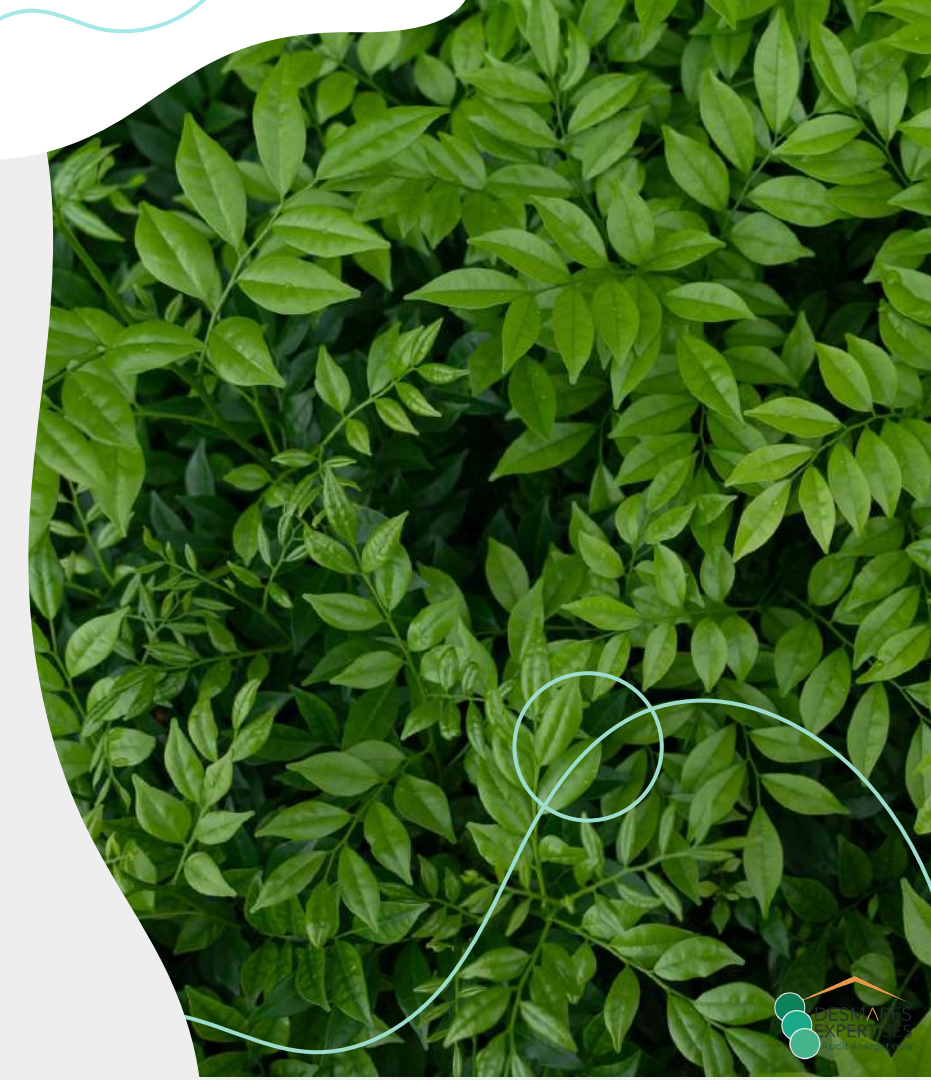

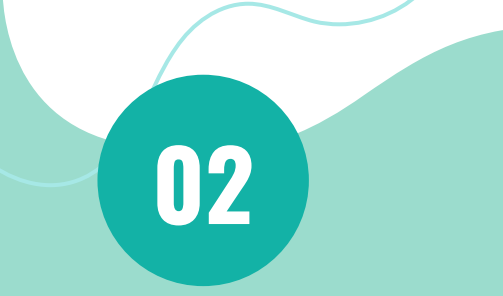

#### **Connectez-vous à votre compte** (mail + mot de passe)

| véutuez satur vorre baressa man et mos de passe afin a autoentiner vorre<br>compte. Vous pourrez ensuite déposer votre demande d'aide. |  |
|----------------------------------------------------------------------------------------------------|--|
| Adress mail                                                                                                    |  |

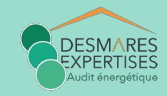

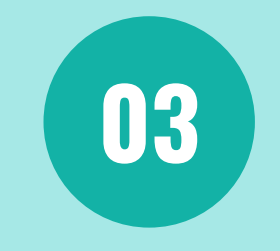

### "Mes dossiers"

> Voir mon dossier

| Mon profit   | Mes dossiers                  |                             |                                           |
|--------------|-------------------------------|-----------------------------|-------------------------------------------|
| Mes dossiers |                               |                             |                                           |
|              | Dossier n*                    |                             | Demande de subventión En cours de montage |
|              | Travaux                       |                             | Montant estimé de la subvention           |
|              | Adresse du logement à rénover |                             | → Veir man dossier                        |
|              |                               |                             |                                           |
|              |                               | ۲                           |                                           |
|              |                               | Demander une nouvelle prime |                                           |
|              |                               |                             |                                           |

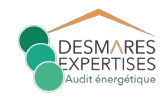

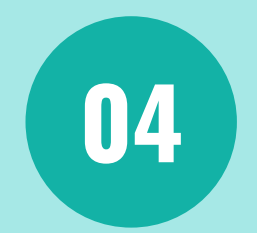

# "Je veux désigner un mandataire"

| Mon profil   | Dossier n°                             | Demande de subvention | En cours de montare                                                                                             |                                            |
|--------------|----------------------------------------|-----------------------|----------------------------------------------------------------------------------------------------|--------------------------------------------|
| ion prom     |                                        |                       | (1997) - 1997 - 1997 - 1997 - 1997 - 1997 - 1997 - 1997 - 1997 - 1997 - 1997 - 1997 - 1997 - 1997 - 1997 - 1997 | Mes actions <b>Q</b>                       |
| tes dossiers | → Synthèse des informations du dossier |                       |                                                                                                    | Je veux compléter ma demande de subvention |
|              |                                        |                       |                                                                                                    | Las veux designer un mandataire            |
|              |                                        |                       |                                                                                                    |                                            |
|              | Informations demandeur                 |                       |                                                                                                    |                                            |
|              | Prénom et nom du demandeur             |                       |                                                                                                    |                                            |
|              | CLARE MATTIN                           |                       |                                                                                                    |                                            |
|              | Revenu fiscal du foyer                 |                       |                                                                                                    |                                            |
|              | 0.385-6                                |                       |                                                                                                    |                                            |
|              | Adresse du logement à rénover          |                       |                                                                                                    |                                            |
|              | 1 Ban de Prenes - 19988 Parts          |                       |                                                                                                    |                                            |
|              |                                        |                       |                                                                                                    |                                            |
|              |                                        |                       |                                                                                                    |                                            |
|              |                                        |                       |                                                                                                    |                                            |
|              |                                        |                       |                                                                                                    |                                            |

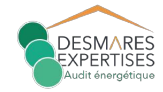

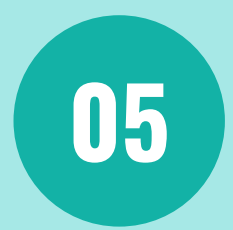

#### "Sélectionner la case Mandataire administratif" > cliquer sur « suivant »

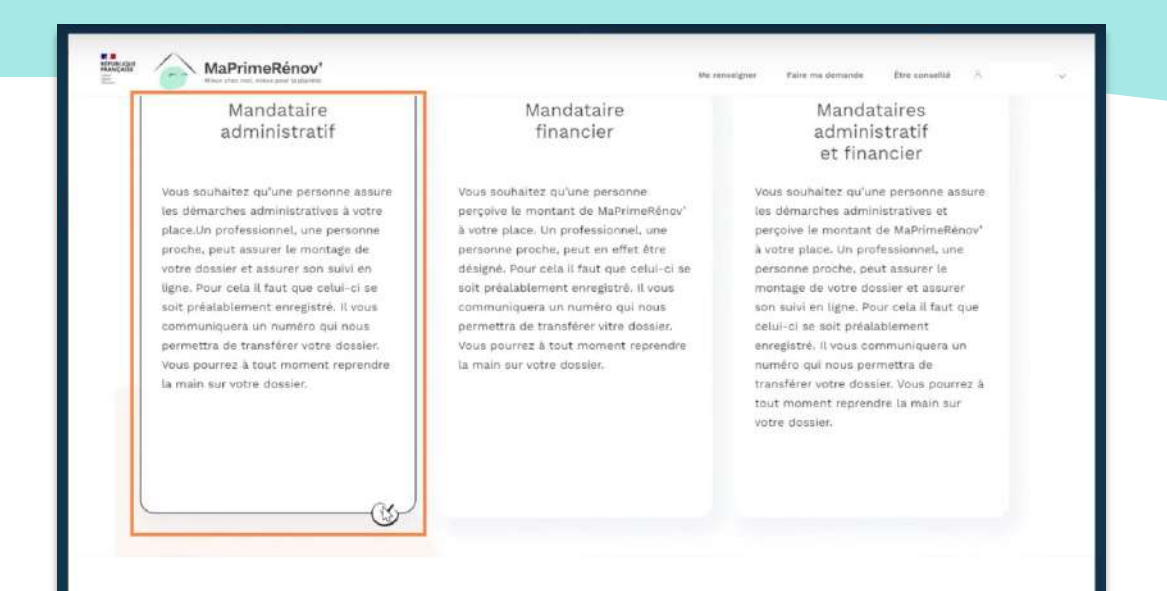

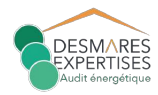

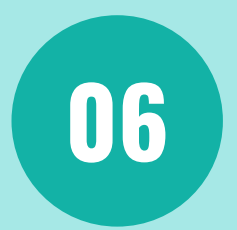

#### "Compléter puis téléverser le mandat adressé par Desmares Expertises" > cliquer sur « Téléverser »

| MaPrimeRénov'                                                                                                    | Me renselører – Faire ma dena                                                                                                    | ande Ére constité S 🗸 🗸 | - Administratif :<br>de prime e<br>- Financier : | pour la constitution d'une demande<br>et sa demande de paiement<br>pour la perception de la prime |          |                                                                                                    |
|----------------------------------------------------------------------------------------------------|----------------------------------------------------------------------------------------------------|-------------------------|--------------------------------------------------|---------------------------------------------------------------------------------------------------|----------|----------------------------------------------------------------------------------------------------|
| Vous souhaitez de<br>adm<br>En délignent an mandataire<br>menter vis demandre en fig<br>infarmé des infagres clefs de<br>und désigner un mandata<br>mandat complete et signe p<br>du<br>Merci de télécharger, remp<br>Biorn | Asigner un mandataire<br>inistratif<br>ministratif<br>an en de anter a serer appendant<br>est et de anter a serer appendant<br>est et de anter anter a serer appendant<br>est et de anter anter anter anter<br>inimitatation.<br>In et téléverser le mandat cl-après<br>reger re document<br>mate | Þ                       |                                                  |                                                                                                   |          |                                                                                                    |
|                                                                                                    | <u>^</u>                                                                                                    |                         |                                                  |                                                                                                   | fatisti. | (a) a service of the service of the service of t |

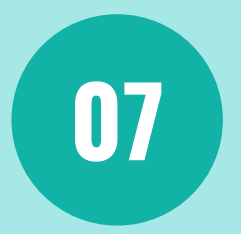

# "Compléter le numéro d'immatriculation du mandataire"

# voir le mail envoyé par Desmares Expertises > cliquer sur « continuer »

| Size Ways that this view pair lagarithe | .Me rensegner                                                                                                    | Faite ma demande | Etra consellation |
|-----------------------------------------|----------------------------------------------------------------------------------------------------|------------------|-------------------|
|                                         | Joindre le mandat rempli                                                                                                    |                  |                   |
|                                         | Numéro d'immatriculation du mandataire -                                                                                                    | ]                |                   |
|                                         | Le numéro d'immatriculation est un identifiant attribué à chaque<br>personne physique ou morale qui (est enregistrée auprès de l'Anah<br>pour devez l'abtenir auprès de la personne ou de la structure que<br>vous seutantes désigner communandataire<br>clamment abtenir mon numére d'immariculation y |                  |                   |
| Annuler                                 |                                                                                                    | Précédent        | Continuer →       |

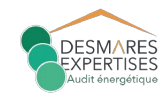

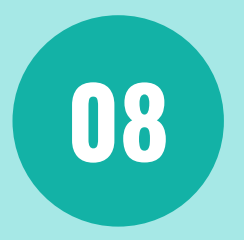

### "Votre désignation de mandataire a été déposée avec succès"

> attendre que Desmares Expertises accepte votre demande (vous serez averti par mail)

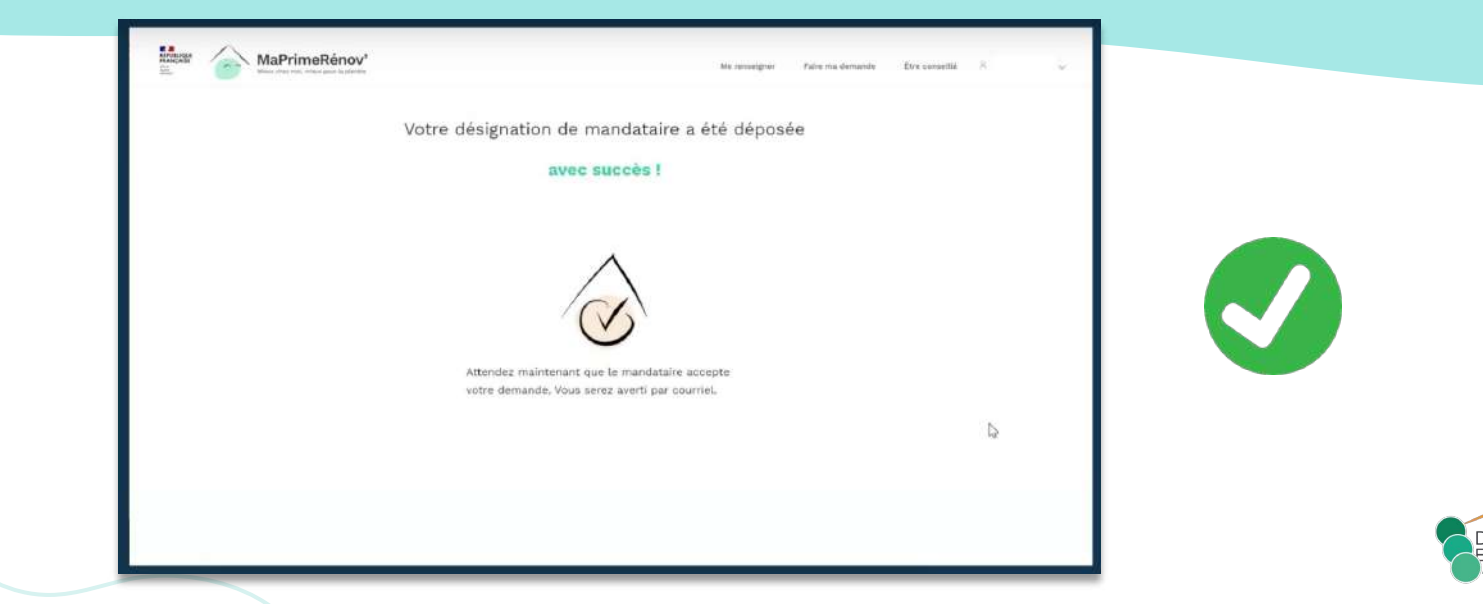

### **UNE QUESTION ?**

#### 02 85 29 98 80 amoauditenergie@desmares-expertises.fr <u>www.desmares-expertises.fr</u>

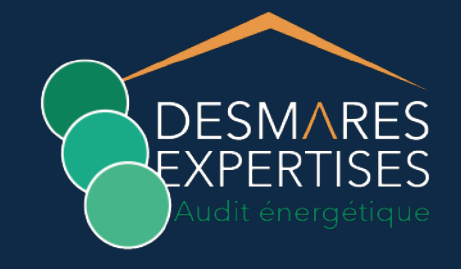

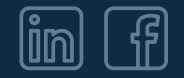